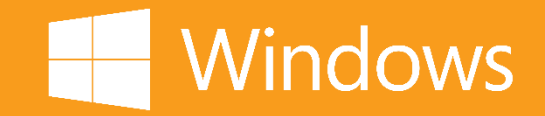

### Guide rapide pour Windows 8.1

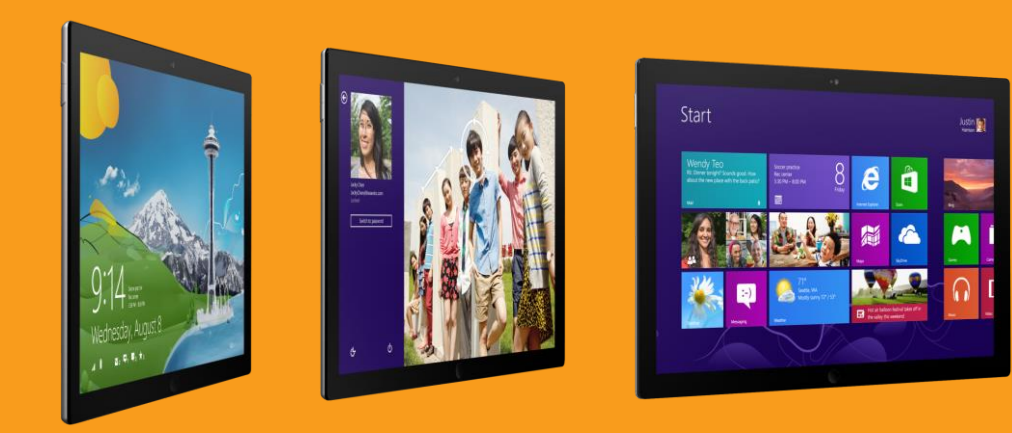

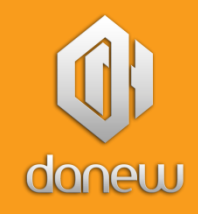

### Découvrez l'écran d'accueil.

Votre écran d'accueil concentre les informations les plus importantes dont vous avez besoin. Les vignettes dynamiques vous permettent de suivre en direct les infos des applications. Vos applications favorites telles que Office\*, Contacts ou Actualités sont accessibles rapidement.

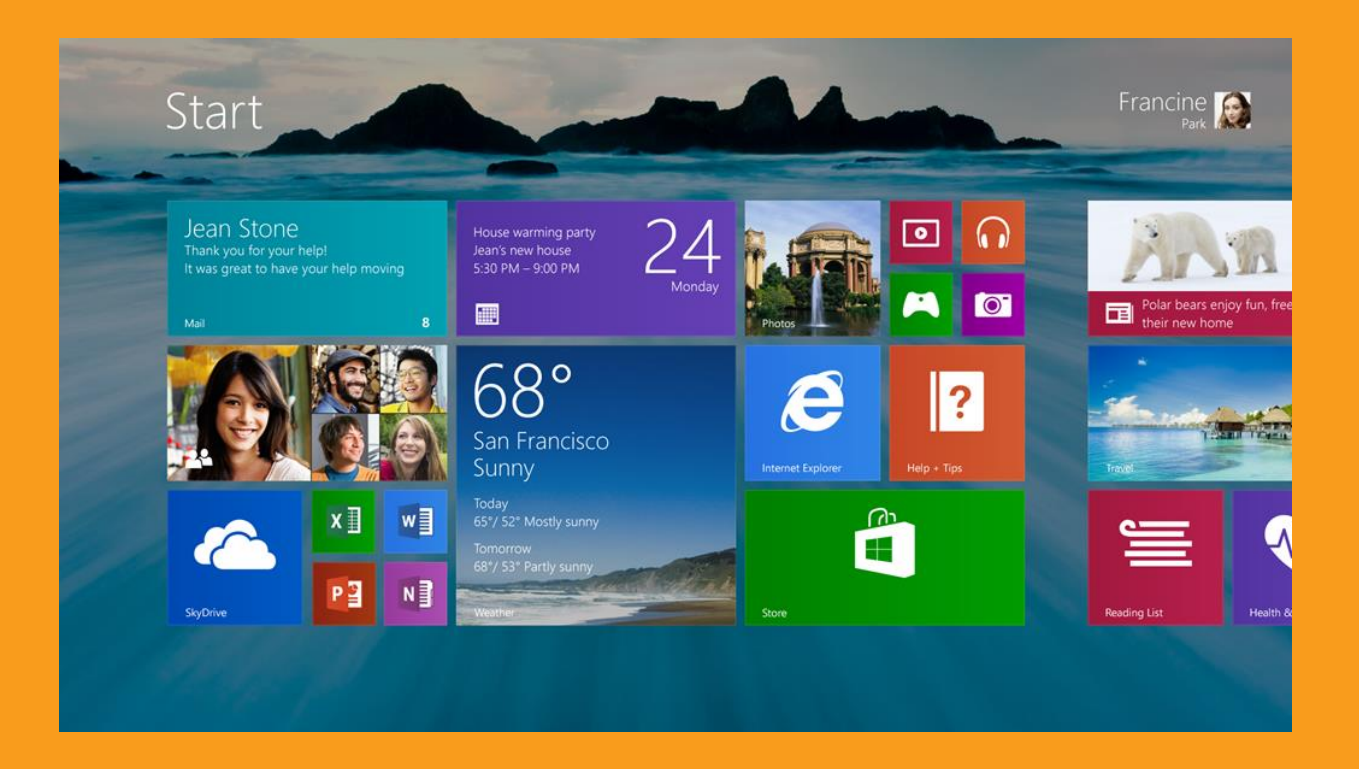

#### Pour lancer une application :

#### Pour revenir à l'écran d'accueil :

afficher les icônes et cliquez sur démarrer

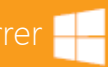

afficher les icônes et cliquez sur démarrer

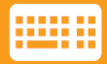

Appuyez sur la touche Windows 📒

## Accédez à toutes vos applications.

Les applications Calendrier de Windows, Météo ou Actualités vous offrent la puissance nécessaire pour effectuer vos tâches essentielles. Vos applications métiers vous permettent d'accroître votre productivité et de rester connecté aux données les plus importantes. Accéder à vos applications et les organiser ne vous prend que quelques clics.

#### Accéder à toutes vos applications depuis l'écran d'accueil

|                                                                                                    | The The                                                                                                    | Des .                                                                          | <u>A</u>      |                                                                                                    | 1.44                |
|----------------------------------------------------------------------------------------------------|----------------------------------------------------------------------------------------------------|--------------------------------------------------------------------------------|---------------|----------------------------------------------------------------------------------------------------|---------------------|
|                                                                                                    | CALL MARK                                                                                                    | -                                                                              |               |                                                                                                    | 13                  |
|                                                                                                    |                                                                                                    |                                                                                |               |                                                                                                    |                     |
| Apps                                                                                                    |                                                                                                    | T.                                                                             |               |                                                                                                    |                     |
| Apps                                                                                                    |                                                                                                    |                                                                                | watering for  | Carlo Served Sea                                                                                                    |                     |
| Apps                                                                                                    | usingery ~-<br>- Nexed Obs 201<br>- The Associated                                                                              |                                                                                | and the state | South Records                                                                                                    | Martine I.          |
| Apps ::::                                                                                                    | LalingsPy ~<br>New With All<br>Lange Associated                                                                                 | Care Care Care Care Care Care Care Care                                        |               | Singulary Start                                                                                                    | Victoria I<br>Maria |
| Apps (y)<br>Toolog<br>Codege<br>Codege<br>Codeg | Collegery ~<br>Arrent (Nex 20)<br>To Arrent (Nex 20)<br>El Arrent (Nex<br>20)<br>El Arrent (Nex<br>20)<br>El Arrent (Nex<br>20) | Can 221<br>Can 221<br>Can and Can 221<br>Can Can 221<br>Can Can 221<br>Can 221 |               | interior of the of the office of the office | Version 1           |

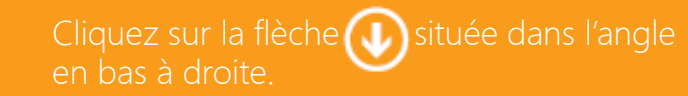

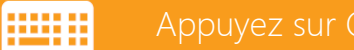

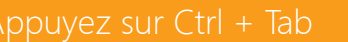

#### Organiser l'affichage des vignettes de vos applications

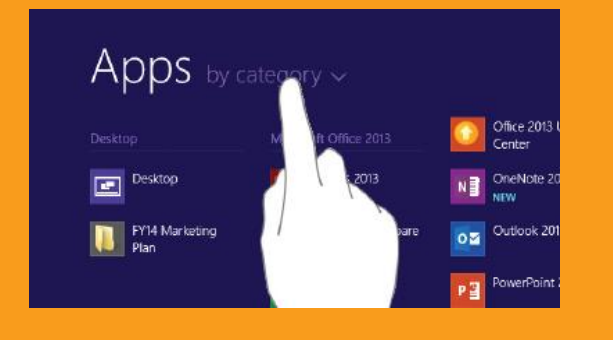

#### Epingler des applications dans l'écran d'accueil

|                     |                             | California (All 🖉     | Tennet I       | Real Products |                 |
|---------------------|-----------------------------|-----------------------|----------------|---------------|-----------------|
|                     | The second                  | III (Martinet         |                |               | Constant Texa   |
| In transme          | (May 2011<br>Gampanga       | Thereaster            | Trees Trans    |               |                 |
|                     | Call Color (Color Spinster) | Real Property Log No. |                |               | Di Debist Brane |
|                     |                             | • · · · · · · ·       |                |               | Thi bear        |
| EE Contract Compart | 15 Online 201               |                       | Di Sepeleraer  | the second    |                 |
| All Dentes          | The section and             | Column                | State Horn     | Co Scom       |                 |
| Todas Desue         | 10 faller 200 🖌             |                       | Western Annant |               | The Hange       |
|                     | And in the second           | Main man Ferri        |                |               | Martin C.       |

Appuvez et maintenez la première épingler. Cliquez sur « épingler sur l'écran d'accueil »

« épingler sur l'écran d'accueil. »

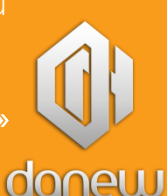

## Faites les choses plus rapidement.

Avec Windows, vous pouvez effectuer des recherches rapidement, basculer entre les applications et utiliser toutes les ressources de votre appareil tactile avec les angles et les bords de l'écran.

### Voir la liste des applications ouvertes

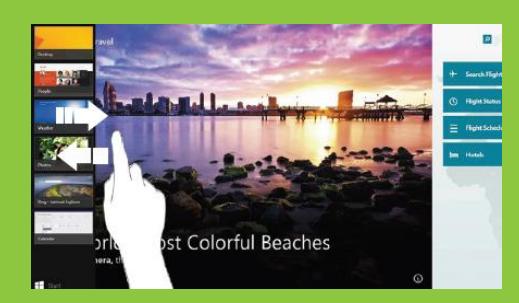

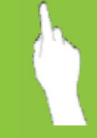

Balayez depuis le bord gauche et maintenez votre doigt appuyé vers la gauche de l'écran.

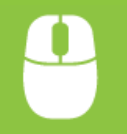

Pointez l'angle en haut à gauche de 'écran et descendez votre souris le ong du bord de l'écran.

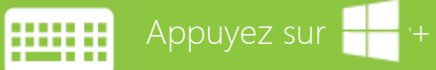

### Faire apparaître les fonctionnalités de l'application

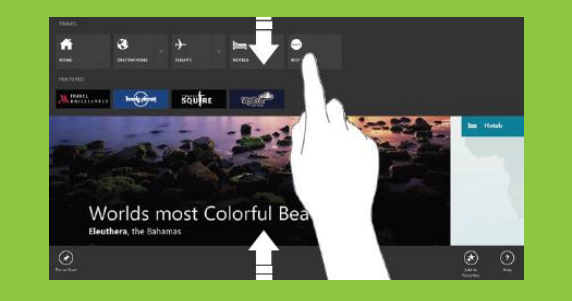

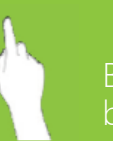

Balayez de haut en bas depuis le pord en haut de l'écran.

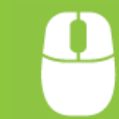

Faites un clique droit à l'intérieur de l'application.

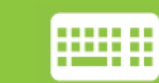

Appuyez sur 💶 ,+ Z

### Fermer une application

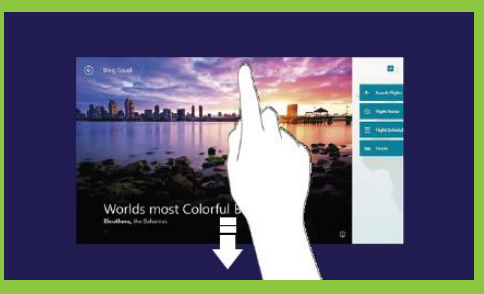

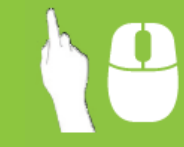

Faites glisser la fenêtre de l'application depuis le bord haut de l'écran.

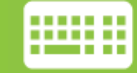

Appuyez sur Alt + F

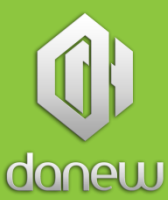

## Les icônes sont toujours là pour vous.

Peu importe où vous êtes dans Windows, la barre d'icône vous aide à accéder aux fonctions que vous utilisez le plus souvent. Les 5 icônes – Rechercher, Partager, Accueil, Périphériques et Paramètres – sont toujours à votre disposition depuis le bord droit de votre écran.

Pour afficher la barre d'icônes :

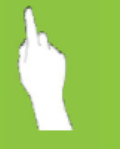

Balayez depuis le bord droit de l'écran. Pointez l'angle en haut (ou en bas) à droite de l'écran. Quand les icônes apparaissent, naviguez le long de la barre.

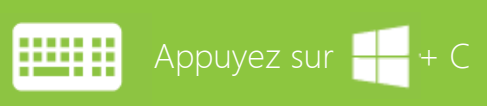

Rechercher : Obtenez des résultats rapides en recherchant à la fois sur Internet, dans votre Ordinateur, vos fichiers, applications et dans vos paramètres.

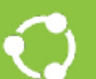

Partager : Partagez des articles, sites internet et impression écran avec vos collègues via un email ou les réseaux sociaux.

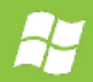

Accueil: Revenez à la dernière fenêtre ouverte ou à l'écran d'accueil d'un simple clic.

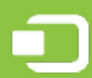

Périphériques: Revenez à la dernière fenêtre ouverte ou à l'écran d'accueil d'un simple clic.

Paramètres : Accédez aux réglages que vous connaissez tels que la luminosité, marche / arrêt, connexion Wi-Fi.

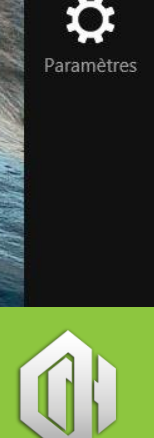

P

**Partage** 

Accueil

## Multitâches, plus de productivité.

Windows vous aide à rester productif et à compléter les projets de manière la plus efficiente possible. Vous pouvez maintenant ouvrir jusqu'à quatre applications sur le même écran\* et choisir la taille allouée à chacune d'entre elles en fonction de leur importance. Windows fonctionne à votre image.

Pour afficher et utiliser plusieurs applications :

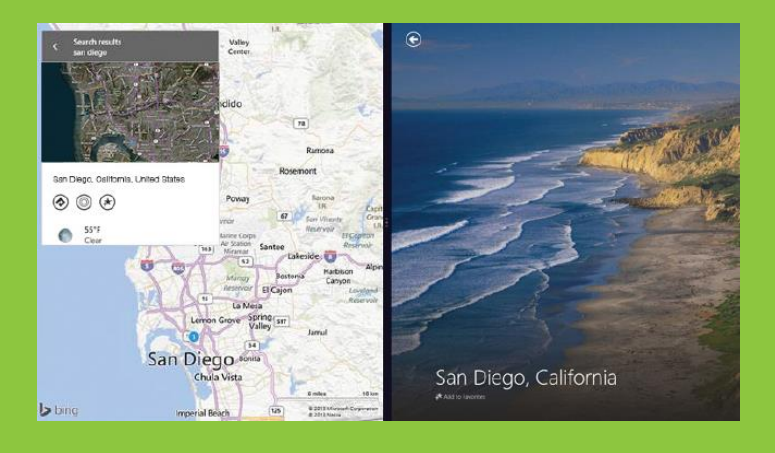

Pour ajuster la taille de chaque fenêtre :

![](_page_5_Picture_5.jpeg)

![](_page_5_Picture_6.jpeg)

orsqu'une application est déjà présente à l'écran, ouvrez la liste des autres applications ouvertes et glissezléposez la nouvelle application à afficher à gauche ou à droite de l'application actuellement à l'écran

Avec plusieurs applications ouvertes, faites glisser la barre de séparation verticale.

![](_page_5_Picture_9.jpeg)

\* Le nombre d'applications que vous pouvez ouvrir dépend de la résolution de votre écran

### Trouvez tout ce dont vous avez besoin.

Commencez à taper à n'importe quel moment sur l'écran d'accueil et la recherche intelligente de Bing vous aide à trouver ce que vous cherchez –sur le web ou sur votre PC- dans une superbe application. La recherche vous donne des résultats comme vous n'en aviez jamais vu auparavant.

![](_page_6_Figure_2.jpeg)

Appuyez sur l'icône **Rechercher** et tapez ce que vous recherchez. Appuyez sur Entrée, cliquez ou touchez l'une des suggestions.

Les résultats de la recherche incluent les applications Windows et les pages web. Les résultats sont triés par catégorie et selon leur source. Ceux qui proviennent de votre PC apparaissent en premier, suivis des recherches web et des applications. Des aperçus miniatures vous donnent une idée du contenu avant de l'ouvrir.

![](_page_6_Picture_5.jpeg)

![](_page_6_Picture_6.jpeg)

+S et commencez à taper pour ouvrir

![](_page_6_Picture_8.jpeg)

### Votre bureau, mieux que jamais.

Le bureau avec lequel vous êtes familier est facile d'accès. C'est là où vous exécutez les applications bureau telles qu'Excel\*, Word\* ou PowerPoint\*. Avec le bouton d'accueil, vous pouvez passer de l'écran d'accueil au bureau en un clin d'œil et quand vous le souhaitez.

#### Pour accéder au bureau depuis l'écran d'accueil

![](_page_7_Picture_3.jpeg)

Cliquez sur la vignette **Bureau** 

![](_page_7_Picture_5.jpeg)

#### Pour revenir à l'écran d'accueil depuis le bureau

![](_page_7_Figure_7.jpeg)

Cliquez sur l'icône **Accueil** dans le coin en bas à gauche

![](_page_7_Picture_9.jpeg)

![](_page_7_Picture_10.jpeg)

## Démarrez comme vous le souhaitez.

Que vous vouliez démarrer directement sur votre **Bureau** ou utiliser le fond d'écran du **Bureau** en arrière-plan de l'écran d'accueil, vous avez plusieurs options pour créer un **Bureau** qui vous ressemble. Faites simplement un clic droit ou maintenez appuyée la barre des tâches et sélectionnez **Propriétés**. Puis cliquez sur l'onglet **Navigation**.

![](_page_8_Figure_2.jpeg)

#### Pour afficher le bureau quand vous vous connectez

Sélectionnez *Accéder au Bureau au lieu de l'accueil* lorsque je me connecte ou que je ferme toutes les applications à l'écran

Pour utiliser le fond d'écran du Bureau comme arrière-plan de l'écran d'accueil

![](_page_8_Picture_7.jpeg)

Sélectionnez *Afficher l'arrière plan de mon Bureau sur l'écran d'accueil* 

#### Pour afficher toutes vos applications sur l'écran d'accueil

![](_page_8_Picture_10.jpeg)

Sélectionnez *Montrer automatiquement l'affichage Applications lorsque j'accède* à l'écran d'accueil

![](_page_8_Picture_12.jpeg)

# Créez le Windows qui vous ressemble.

Windows doit vous ressembler et correspondre à ce que vous aimez. Redimensionnez les vignettes et créez des groupes pour conserver les contacts, les pages web et les applications de manière organisée. Changez votre écran d'accueil pour le faire correspondre à votre personnalité ou l'accordez au thème de votre entreprise. Peu importe quel est votre style, votre écran d'accueil est la parfaite représentation de vous.

![](_page_9_Figure_2.jpeg)

Pour redimensionner les vignettes

### Appuyez et maintenez ou faites un clic droit sur la vignette. Appuyez ou cliquez sur **Redimensionner** pour choisir la taille qui vous convient.

### Pour changer le fond d'écran de l'écran d'accueil

![](_page_9_Figure_6.jpeg)

![](_page_9_Picture_7.jpeg)

Sur l'écran d'accueil, ouvrez l'icône **Paramètres** et cliquez ou tapez sur **Personnalisation.** Choisissez le compromis idéal entre la couleur et le fond d'écran.

![](_page_9_Picture_9.jpeg)

### Organisez vous avec les groupes d'applications.

Vous pouvez organiser les vignettes sur votre écran d'accueil de la façon que vous souhaitez. Rassemblez vos applications favorites ou créez un groupe avec les applications utiles chaque jour au travail.

### Pour créer un nouveau groupe de vignettes dans l'écran d'accueil

![](_page_10_Picture_3.jpeg)

Appuyez et maintenez la première vignette pour la sélectionner puis choisissez les autres que vous souhaitez grouper. Puis faites glisser les vignettes sélectionnées à l'endroit désiré jusqu'à l'apparition de la barre verticale.

![](_page_10_Picture_5.jpeg)

Sélectionnez les vignettes en faisant un clic droit sur une ou plusieurs d'entre elles. Faites les glisser à l'endroit désiré jusqu'à l'apparition de la barre verticale.

#### Pour nommer un groupe de vignettes

![](_page_10_Figure_8.jpeg)

![](_page_10_Picture_9.jpeg)

Au dessus du groupe, cliquez sur **Nouveau Groupe** et entrez le nom. Après avoir créé un groupe, vous pouvez le déplacer sur tout l'écran d'accueil.

### Pour déplacer un groupe de vignettes

![](_page_10_Figure_12.jpeg)

Pincez vos doigts pour réduire la taille d'affichage. Sélectionnez et faites glisser le groupe de vignettes choisi à l'endroit désiré. Tapez n'importe où sur l'écran pour revenir à l'affichage normal.

Cli ba gli l'er su

Cliquez sur l'icône  $\bigcirc$  dans l'angle en bas à droite de l'écran. Cliquez et faites glisser le groupe de vignettes choisi à l'endroit désiré. Cliquez n'importe où sur l'écran pour revenir à l'affichage normal.

donew

![](_page_10_Picture_16.jpeg)

### Personnalisez votre Windows.

Windows rend votre travail plus pétillant et productif mais aussi plus personnel. Vous pouvez personnaliser votre écran de verrouillage avec un diaporama de vos photos favorites. Réglez des notifications sur cet écran pour que vos applications vous tiennent au courant des informations dont vous avez besoin.

![](_page_11_Picture_2.jpeg)

![](_page_11_Picture_3.jpeg)

Applications de l'écran de verrouillage Choisissez les applications qui s'exécutent en arrière-plan en affichant un état rapide et des notifications, même lorsque votre écran est verrouillé.

#### Pour accéder aux réglages de personnalisation

![](_page_11_Picture_6.jpeg)

Ouvrez l'icône **Paramètres** et cliquez sur **Modifier les paramètres du PC**. Vous pouvez personnaliser votre écran de verrouillage.

#### Pour personnaliser l'écran de verrouillage avec un diaporama

![](_page_11_Picture_9.jpeg)

Ouvrez l'icône **Paramètres** et choisissez **Modifier les paramètres du PC**. Cliquez sur **Ecran de verrouillage**. Activez le diaporama et choisissez les photos que vous souhaitez y ajouter, depuis votre PC, le cloud ou même votre Windows Phone.

![](_page_11_Picture_11.jpeg)

## Découvrez la puissance du tactile

Balayer depuis le bord droit de l'écran et appuyer sur Accueil

Balayer depuis le bord droit de votre écran.

Balayer depuis le bord gauche de votre écran.

Dans une application, balayer depuis le bord haut ou bas de l'écran.

Balayer depuis le bord gauche en maintenant les doigts sur l'écran le long du bord.

Balayer depuis le bord gauche, glisser une application sur la droite.\*

Balayer depuis le bord gauche, glisser une application sur la gauche.\*

Faire glisser une application depuis le bord haut de l'écran jusqu'au bas de l'écran.

Toucher l'écran avec deux doigts ou plus et pincer ou étirer les doigts.

Appuyer et maintenir une icône ou application.

Revient à l'écran d'accueil ou à l'application précédente.

#### Ouvre la barre d'icônes.

Passe à la dernière application et aux autres applications ouvertes.

Fait apparaître les commandes d'une application.

Fait apparaître la liste des applications ouvertes.

Partage votre écran et affiche l'application à droite. Partage votre écran et affiche l'application à gauche.

Ferme une application.

Zoom ou dézoom (augmente ou diminue la taille de l'affichage) Sélectionne un objet

![](_page_12_Picture_19.jpeg)

## Que faire avec votre souris

| Pointer | l'angle  | en bas | à gaucl  | he et cl | liquer | sur A | Accueil |  |
|---------|----------|--------|----------|----------|--------|-------|---------|--|
|         | <u> </u> |        | <u> </u> |          |        |       |         |  |

Déplacer le pointeur de la souris jusqu'à l'angle en haut ou en bas à droite de l'écran.

- Pointer l'angle en haut à gauche de l'écran. Quand la précédente application apparaît, cliquer.
- Faire un clic droit sur une application
- Déplacer le pointeur de la souris jusqu'à l'angle en haut à gauche et le déplacer le long du bord.
- Déplacer le pointeur de la souris jusqu'à l'angle en haut à gauche et le déplacer le long du bord. Cliquer et faire glisser une application à droite.\*
- Déplacer le pointeur de la souris jusqu'à l'angle en haut à gauche et le déplacer le long du bord. Cliquer et faire glisser une application à gauche.\*
- Déplacer le pointeur sur le bord haut de l'écran, cliquer et faire glisser l'application jusqu'en bas de l'écran.
- Appuyer sur Ctrl en faisant défiler la molette de la souris.

#### Revient à l'écran d'accueil ou à l'application précédente.

- Ouvre la barre d'icônes.
- Passe à la dernière application.
- Fait apparaître les commandes d'une application.
- Fait apparaître la liste des applications ouvertes.
- Partage votre écran et affiche l'application à droite.
- Partage votre écran et affiche l'application à gauche.
- Ferme une application.
- Zoom ou dézoom (augmente ou réduit la taille de l'affichage).
- \* L'écran doit supporter une résolution d'au moins 1366 x 768.

![](_page_13_Picture_21.jpeg)

# Utiliser le clavier pour aller plus vite.

![](_page_14_Picture_1.jpeg)

Permet de naviguer à l'intérieur + T de la barre des tâches + R Ouvre la boîte de dialogue + X Ouvre le menu rapide + virgule (,) Aperçu du bureau + plus (+) ou moins (-) Zoom ou dézoom (augmente ou diminue la taille de l'affichage) + Home Réduit la fenêtre active Permet de naviguer parmi les + Tab applications récemment utilisées + Alt + Entrée **Ouvre Windows Media Center** + barre espace Change le langage et la disposition du clavier Affiche les commandes disponibles + Z de l'application + U Ouvre les options d'ergonomie Choisi l'affichage en mode présentation

![](_page_14_Picture_3.jpeg)

| Affiche | l'écran    | d'accu | ieil |
|---------|------------|--------|------|
|         | - CCI GI I | aacce  |      |

+ C

+ H

+ S

💶 + F

+ Q

+ W

+ |

+ K

+ D

- Ouvre la barre d'icônes
- Ouvre l'icône Partager
  - Ouvre l'icône Rechercher
  - Ouvre l'icône Rechercher pour rechercher à l'intérieur des fichiers
  - Ouvre l'icône Rechercher pour rechercher à l'intérieur de l'application ouverte
  - Ouvre l'icône Rechercher pour rechercher dans les paramètres
  - Ouvre l'icône Paramètres
- Ouvre l'icône Périphériques
  - Affiche ou masque le Bureau
  - Verrouille votre ordinateur

![](_page_15_Picture_0.jpeg)

![](_page_15_Picture_1.jpeg)